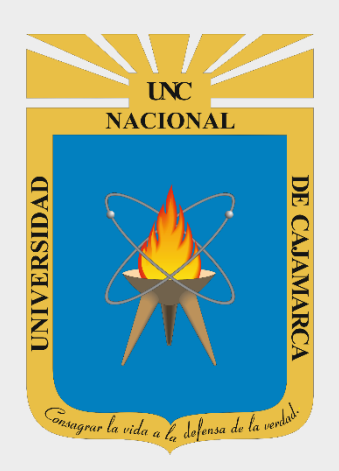

# GUIA REGISTRO DE LA GRABACIÓN DE UNA SESIÓN VIRTUAL EN EL SIA

#### DOCENTES

OFICINA GENERAL DE SISTEMAS INFORMÁTICOS Y PLATAFORMAS VIRTUALES

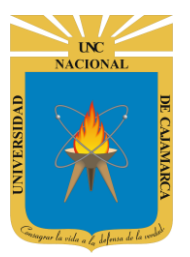

GUIA REGISTRO DE LA GRABACIÓN DE UNA SESIÓN VIRTUAL EN EL SIA - DOCENTES

#### ACCESO

1. Acceder a: http://academico.unc.edu.pe/

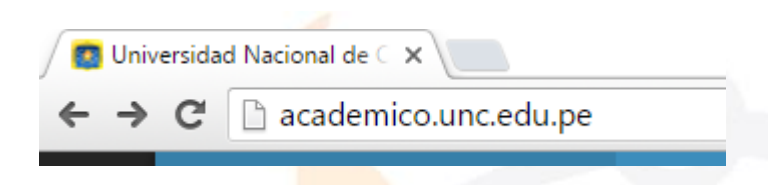

2. "Iniciar Sesión", haciendo uso de la Cuenta de Correo UNC.

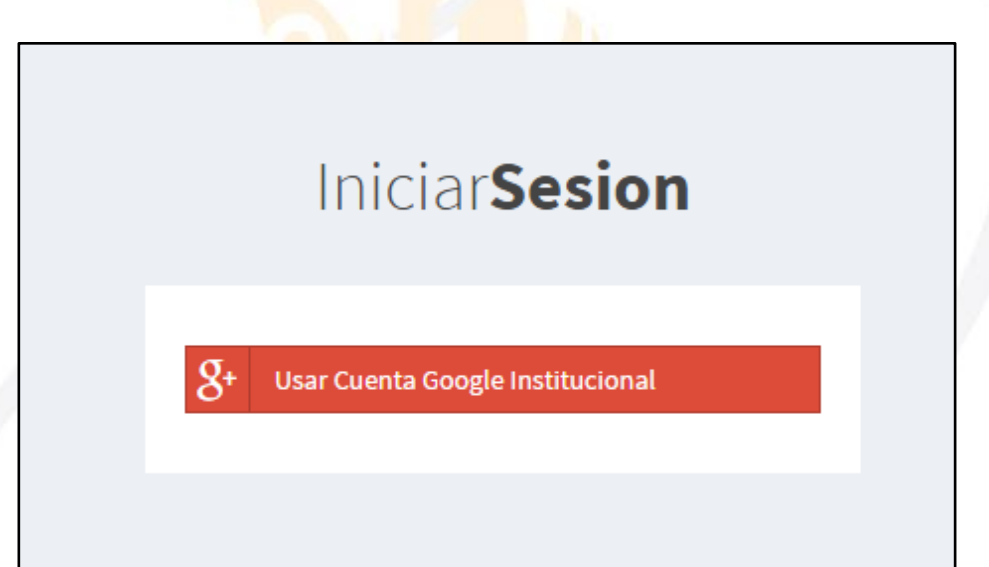

3. "Iniciar Sesión", haciendo uso de la Cuenta de Correo UNC.

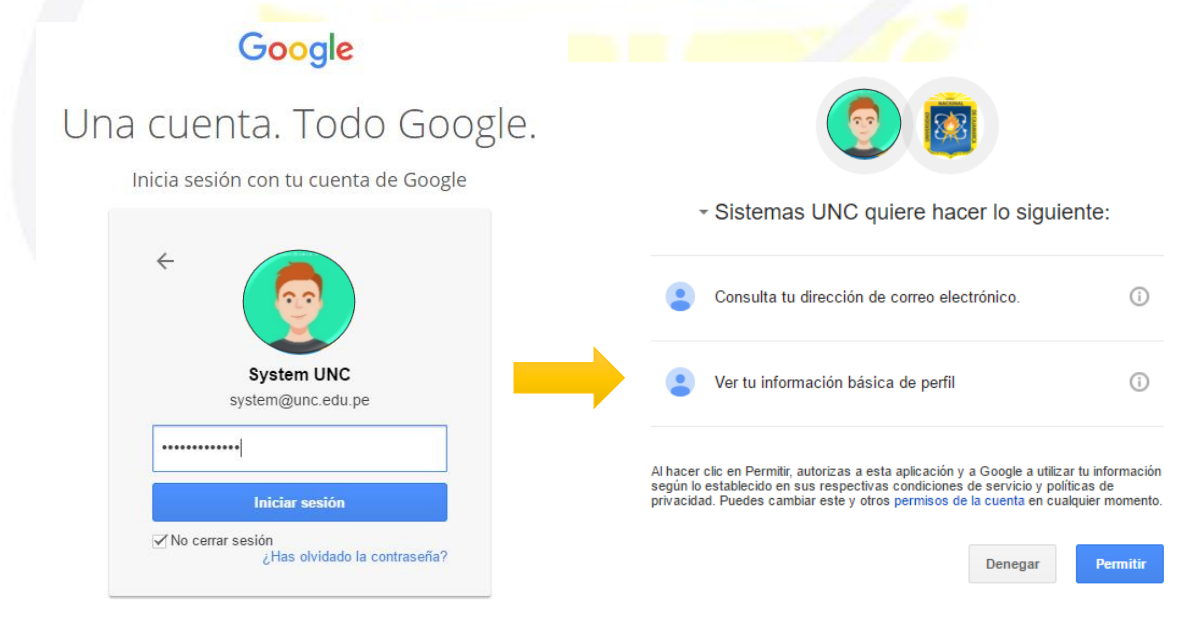

Nota: Para confirmar el acceso al Sistema se debe realizar por única vez.

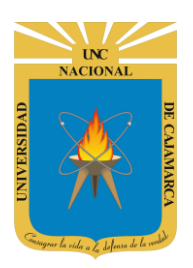

GUIA REGISTRO DE LA GRABACIÓN DE UNA SESIÓN VIRTUAL EN EL SIA - DOCENTES

4. Luego del acceso aparecerá una página de perfil, además de las opciones de Docente:

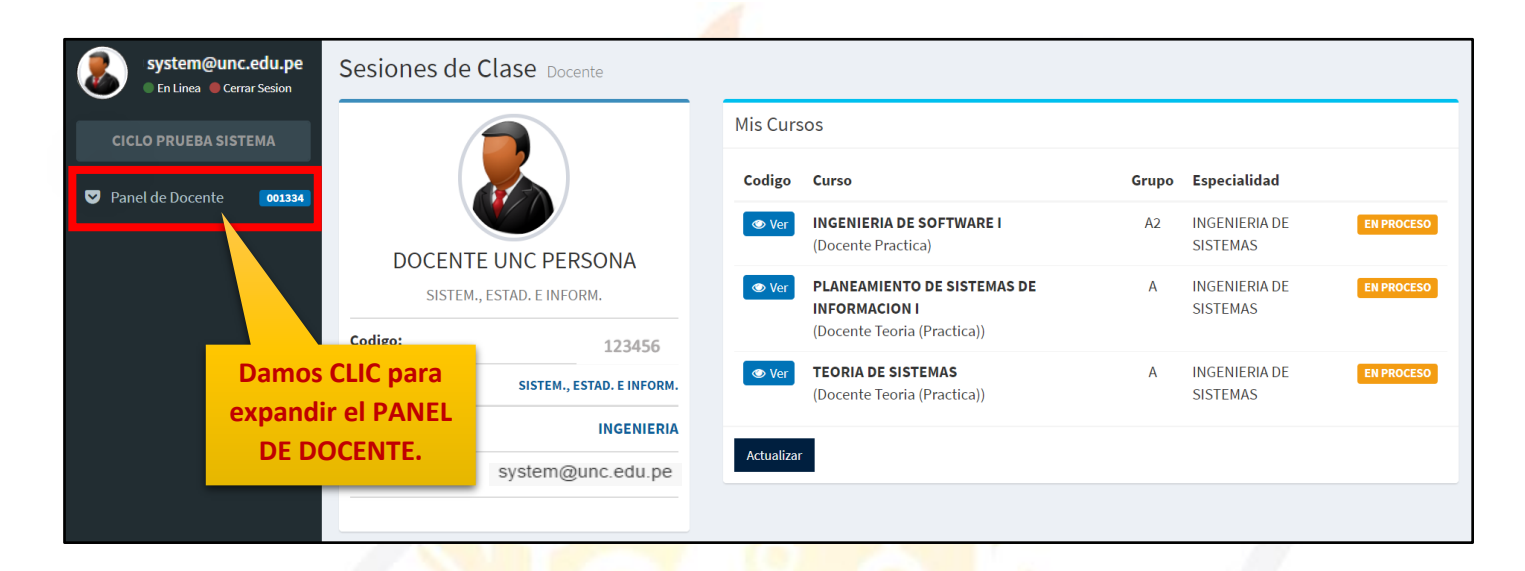

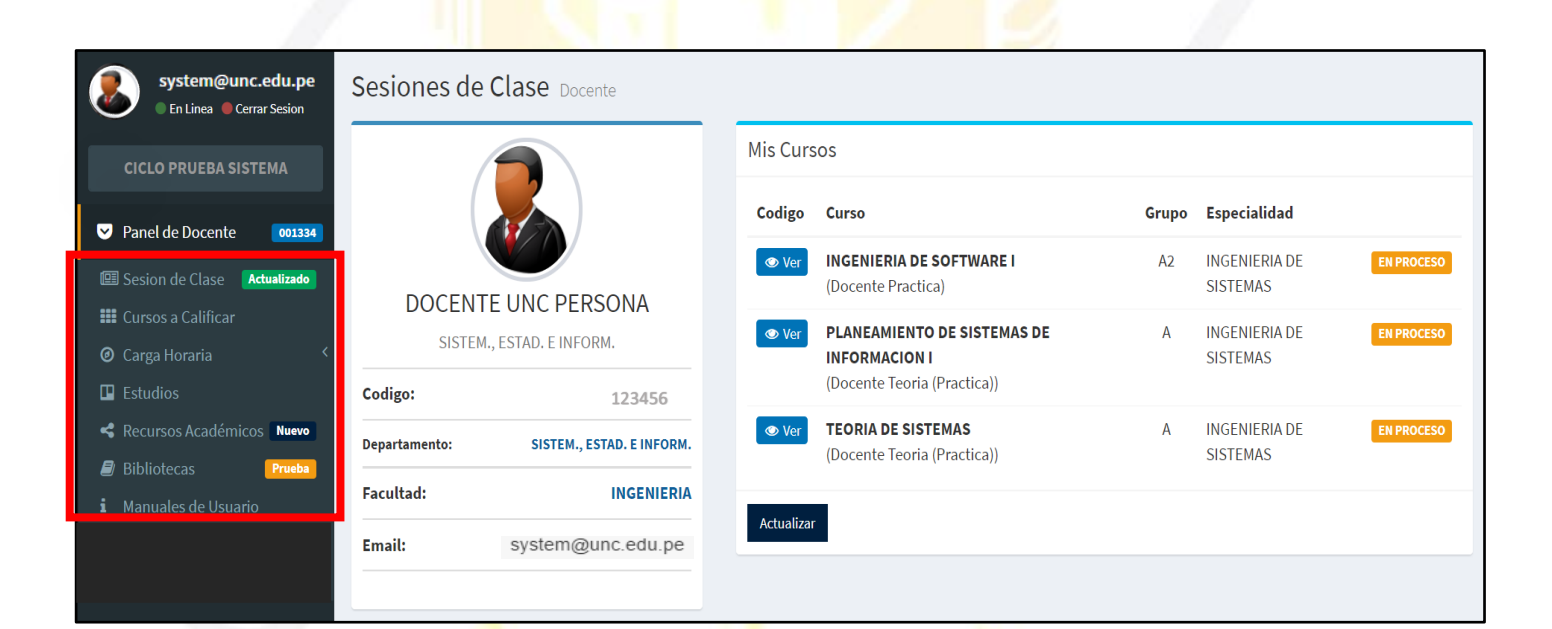

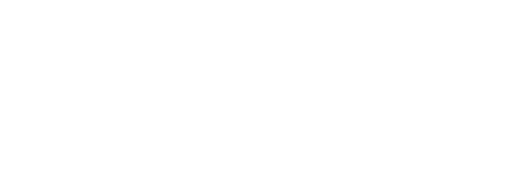

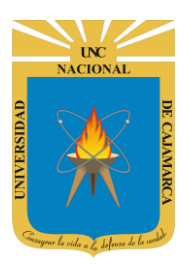

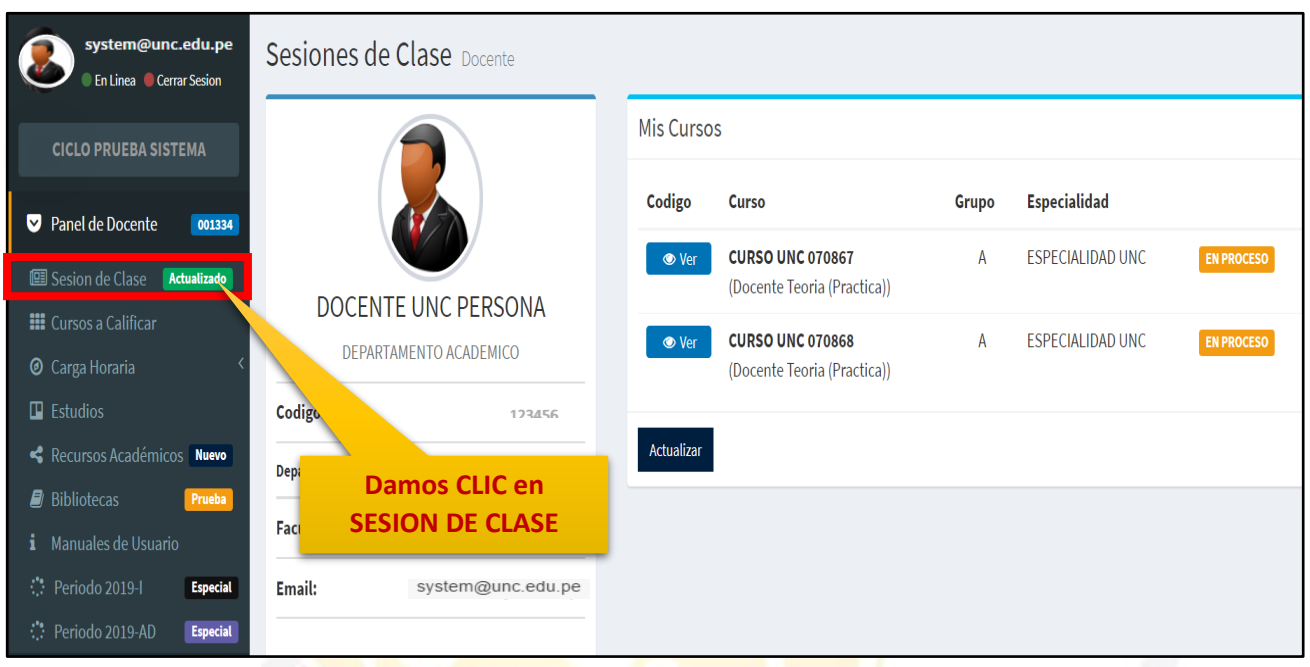

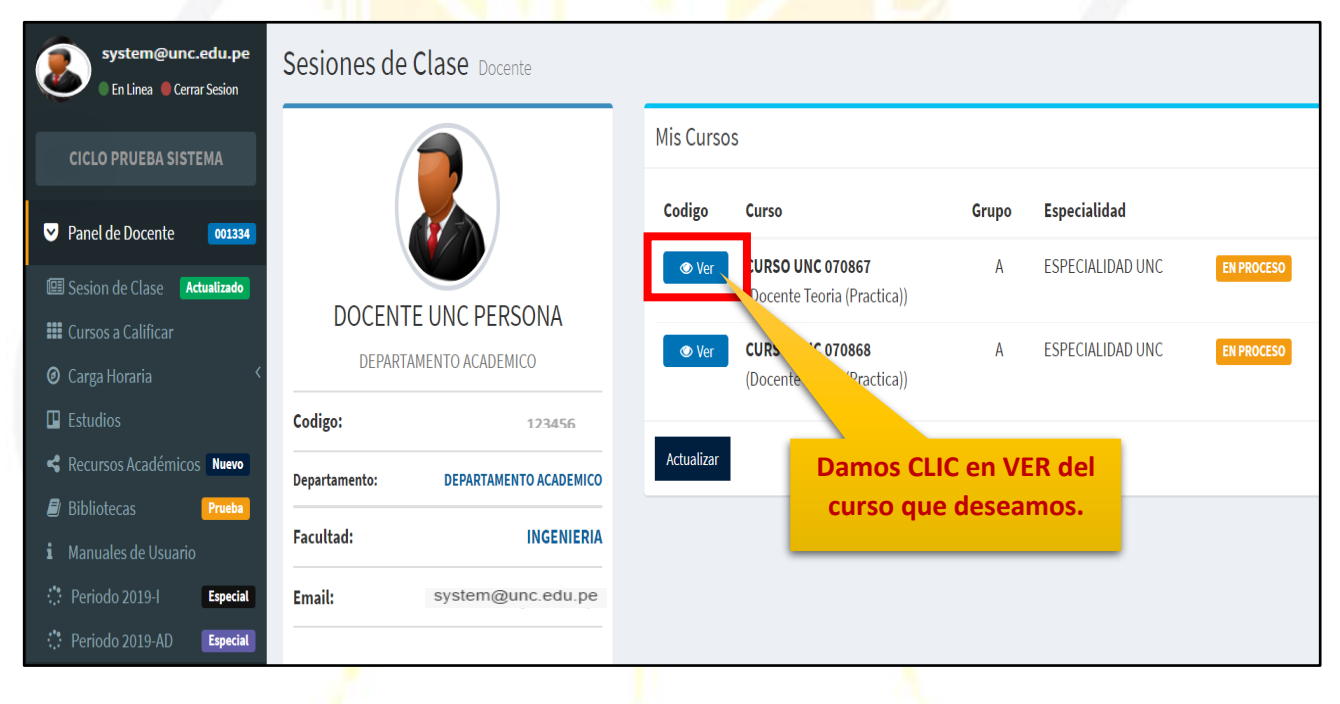

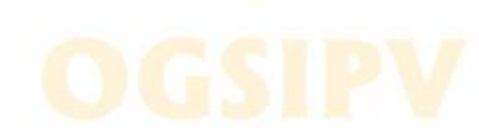

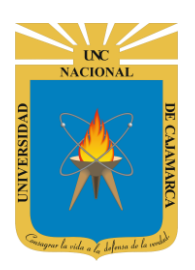

GUIA REGISTRO DE LA GRABACIÓN DE UNA SESIÓN VIRTUAL EN EL SIA - DOCENTES

#### **SESION VIRTUAL**

5. Para tener la posibilidad de crear una sesión virtual debemos haber creado una sesión de clase y dentro de ella programamos la sesión virtual, dicha sesión virtual es sinónimo de crear una video conferencia en MEET de manera directa desde nuestro sistema académico:

| CURSO UNC 070867 (Sesi                                                                                                    | ones)              |                         |                      |                     |                       |                                 |                  |           |       |
|----------------------------------------------------------------------------------------------------|--------------------|-------------------------|----------------------|---------------------|-----------------------|---------------------------------|------------------|-----------|-------|
| CURSO UNC 070867 (Sesiones)<br>Tipo: Docente Teoria (Practica) Especialidad: ESPECIALIDAD UNC Grupo: A Periodo: CICLO PRUEBA SISTEMA<br>Syllabus Consolidar C Actualizar Agregar Sesion<br>Unidad Didáctica I:-<br>Semana 01<br>Fecha Hora Grupo Tipo Numero Sesion Asistentes Faltantes Total<br>O2/06/2020 9:00AM A TEORICA SESION 01 0 40 40<br>Damos CLIC en<br>SESION VIRTUAL. |                    |                         |                      |                     |                       |                                 |                  |           |       |
| 🖹 Syllabus 🔲 Listados 🔅 C                                                                                                    | Consolidar 🛛 🕄     | Actualizar 🕒 A          | gregar Sesion        |                     |                       |                                 |                  |           |       |
| 🔗 Unidad Didáctica I: -                                                                                                    |                    |                         |                      |                     |                       |                                 |                  |           | iØ    |
| 💾 Semana 01                                                                                                    |                    |                         |                      |                     |                       |                                 |                  |           | i 🖉 🗘 |
|                                                                                                    |                    | Fecha                   | Hora                 | Grupo               | Тіро                  | Numero Sesion                   | Asistentes       | Faltantes | Total |
|                                                                                                    | C                  | 02/06/2020              | 9:00AM               | Α                   | TEORICA               | SESION 01                       | 0                | 40        | 40    |
|                                                                                                    |                    |                         |                      |                     |                       |                                 |                  |           |       |
| Damos (<br>SESION V                                                                                                    | CLIC en<br>TRTUAL. |                         |                      |                     |                       |                                 |                  |           |       |
|                                                                                                    |                    |                         |                      |                     |                       |                                 |                  |           |       |
| _                                                                                                    |                    |                         |                      | _                   | 1                     |                                 | _                |           |       |
|                                                                                                    |                    |                         | c                    |                     |                       |                                 | ×                |           |       |
|                                                                                                    |                    | Ideo Co                 | onfer                | encia               | a UNC                 |                                 |                  |           |       |
|                                                                                                    | No Exis<br>Confer  | te Enlace<br>encia. Pue | Disponi<br>de hace   | ble Par<br>er click | a la Vide<br>en gene  | eo<br>rar para crea             | po<br>r          |           |       |
|                                                                                                    | el enla            | ce (Si la se            | sión aú              | n no se             | realiza)              |                                 | 210              |           |       |
|                                                                                                    |                    |                         |                      | G                   | ENEDAD                | CEDDAD                          |                  |           |       |
|                                                                                                    |                    |                         |                      |                     |                       | CERMAN                          |                  |           |       |
|                                                                                                    | 1                  |                         |                      |                     |                       |                                 |                  |           |       |
|                                                                                                    |                    | Visualiz<br>tenemo      | aremos (<br>os ningu | un men<br>na vide   | saje que<br>o confere | nos indicará o<br>encia generad | que no<br>a, por |           |       |
|                                                                                                    |                    | lo tan                  | to, proce            | edemos<br>GE        | a genera<br>NERAR.    | arla dando CLI                  | C en             |           |       |
|                                                                                                    |                    |                         |                      |                     |                       |                                 |                  |           |       |

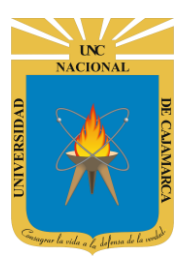

GUIA REGISTRO DE LA GRABACIÓN DE UNA SESIÓN VIRTUAL EN EL SIA - DOCENTES

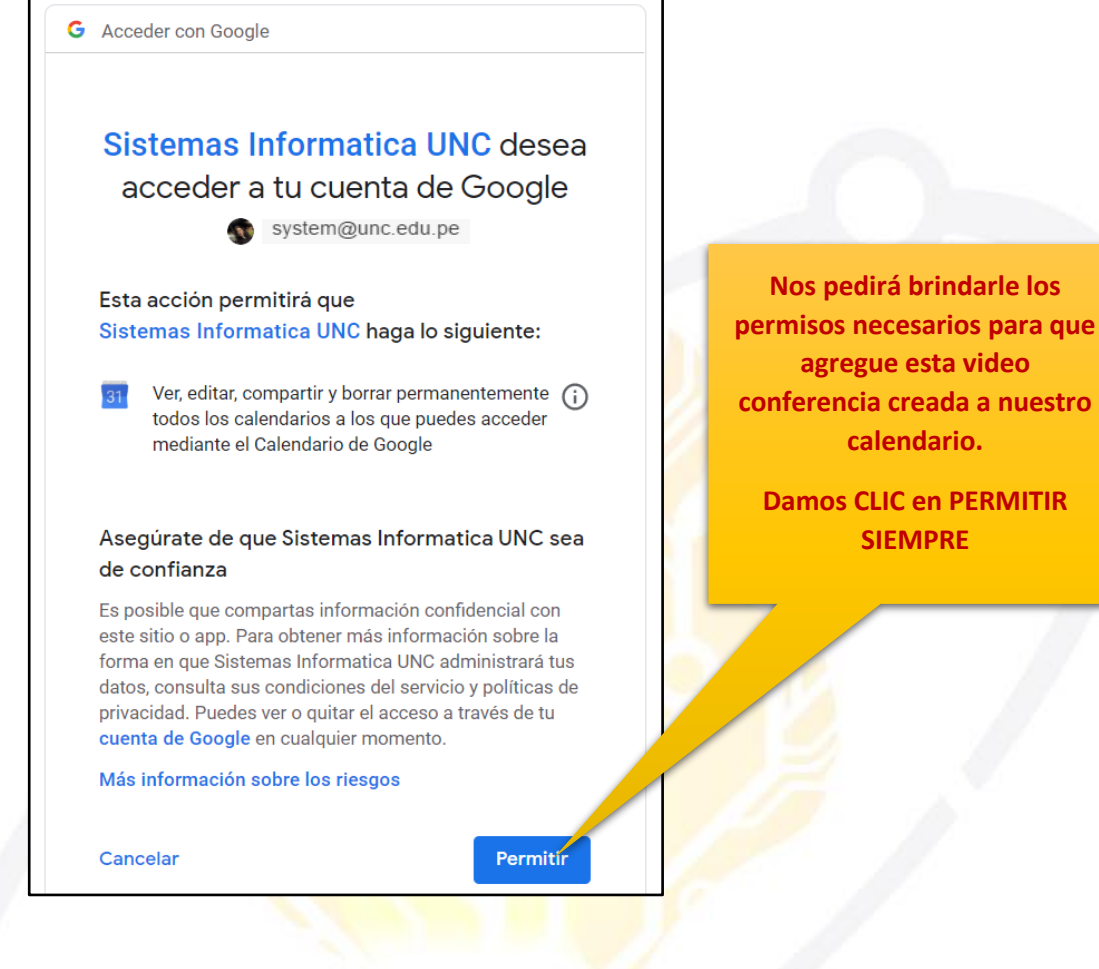

#### Generacion de Conferencia Digital UNC

El Enlace de Video Conferencia Se Ha Asignado Correctamente. Periodo Cerrado.

Acceder

https://meet.google.com/eid-wfwg-jhi

Si en ese momento de creación necesitamos ingresar damos CLIC en ACCEDER. Se generará automáticamente el LINK necesario para ingresar a la video conferencia.

Este es el LINK que deberemos enviar a nuestros alumnos para que ingresen a la reunión creada.

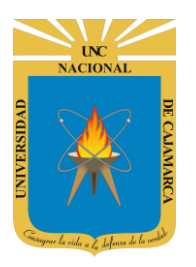

GUIA REGISTRO DE LA GRABACIÓN DE UNA SESIÓN VIRTUAL EN EL SIA - DOCENTES

|                            | CURSO UNC 070867 - ESPECIA                |
|----------------------------|-------------------------------------------|
|                            | Aún no ha llegado nadie                   |
| La cámara está desactivada | Unirse ahora    Presentar                 |
|                            | Otras opciones                            |
|                            | 😋 Unirse y usar un teléfono para el audio |
| :                          |                                           |

6. Si por el contrario no deseamos ingresar apenas creamos la video conferencia deberemos regresar a nuestras sesiones y visualizaremos que el botón de sesión virtual cambiará de color a verde por lo tanto significa que ya tenemos una sesión creada y dando clic en ella podremos ingresar rápidamente:

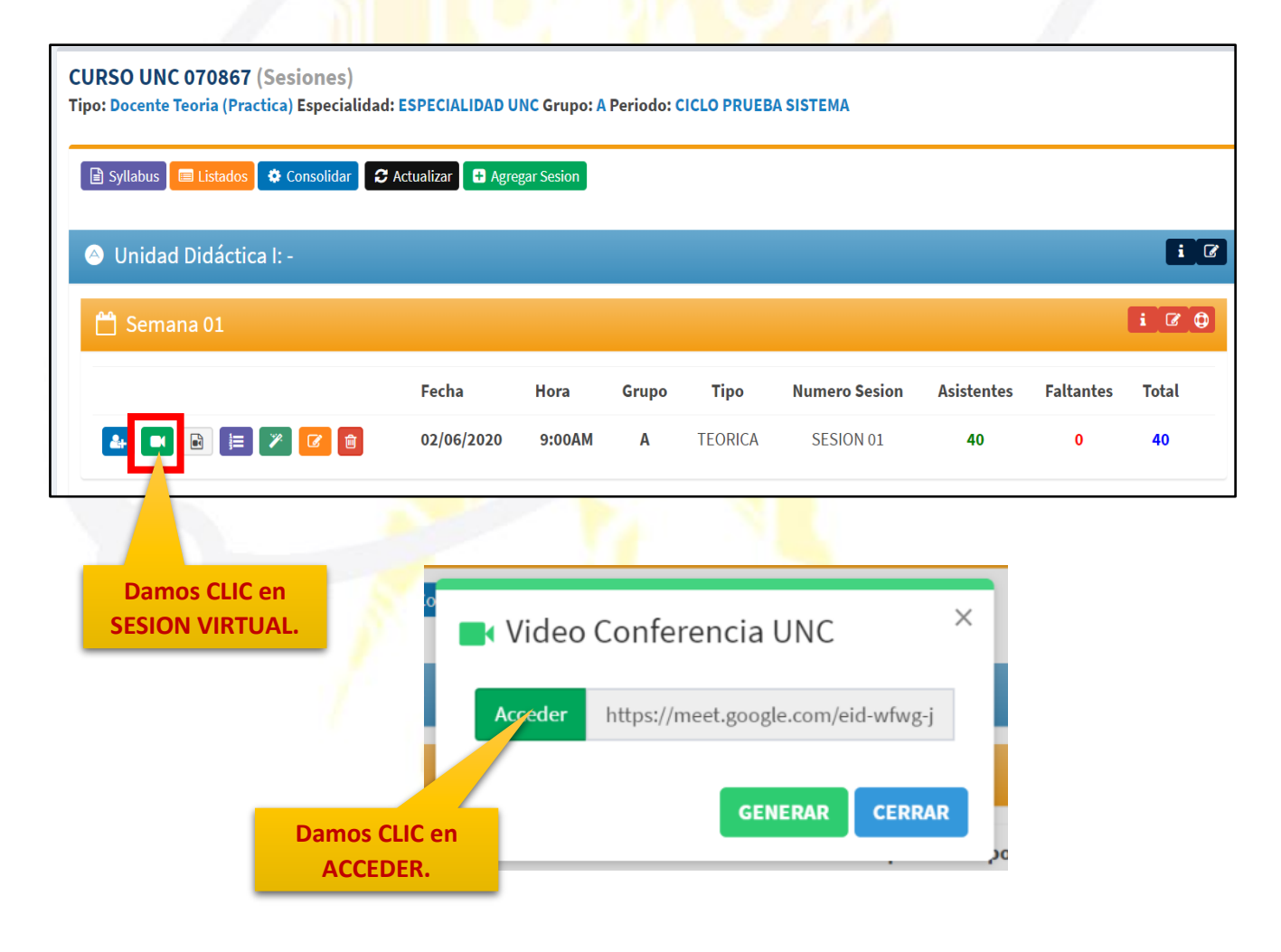

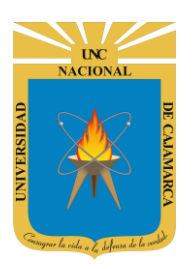

GUIA REGISTRO DE LA GRABACIÓN DE UNA SESIÓN VIRTUAL EN EL SIA - DOCENTES

**7.** Luego de ejecutar los pasos necesarios para conectarse a la video conferencia nos ubicamos dentro de la videoconferencia:

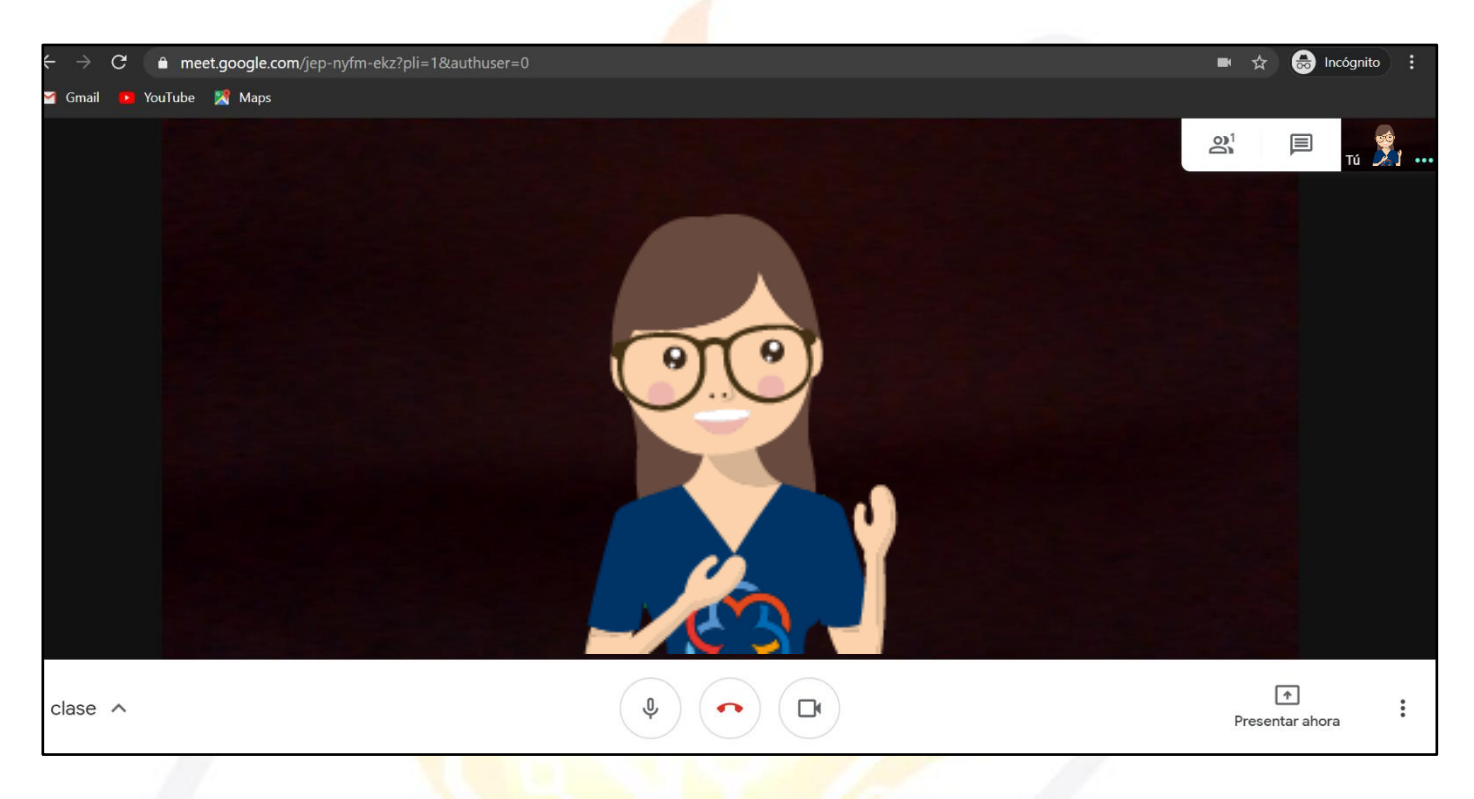

Ubicados en la video conferencia, habiendo configurado el micrófono como la cámara y con los asistentes en su totalidad se procede a coordinar si la sesión se grabará; si es así realizamos los siguientes pasos para su grabación y registro en el SIA.

## OGSIPV

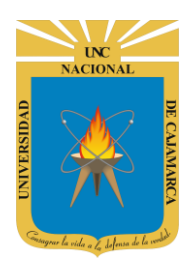

GUIA REGISTRO DE LA GRABACIÓN DE UNA SESIÓN VIRTUAL EN EL SIA - DOCENTES

#### **GRABAR LA REUNIÓN**

8. Si consideramos que la videoconferencia se necesita almacenar para su posterior difusión, podemos utilizar la herramienta GRABAR REUNIÓN, la que permitirá grabar desde el instante que la activemos:

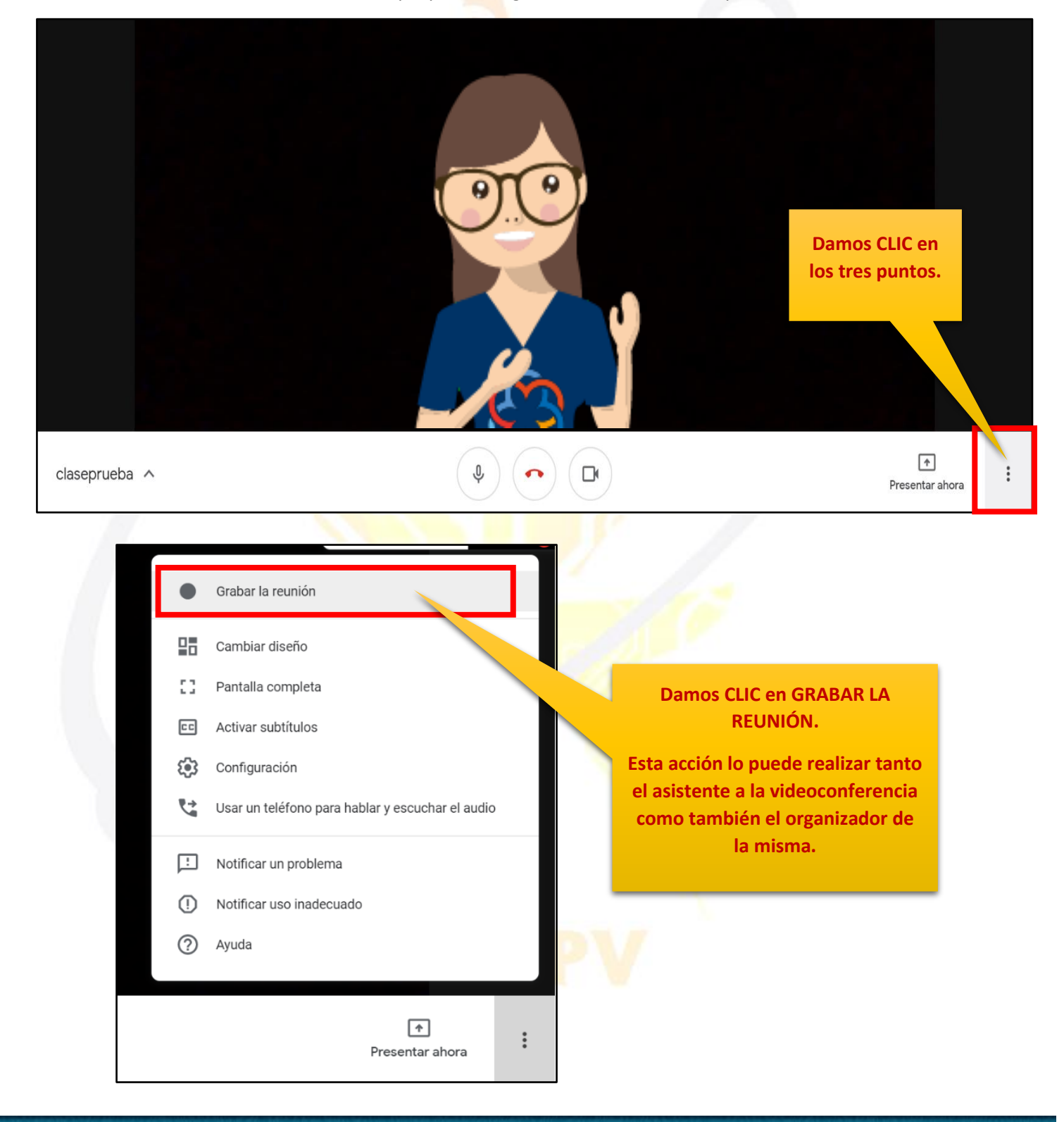

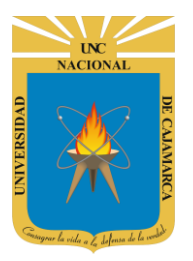

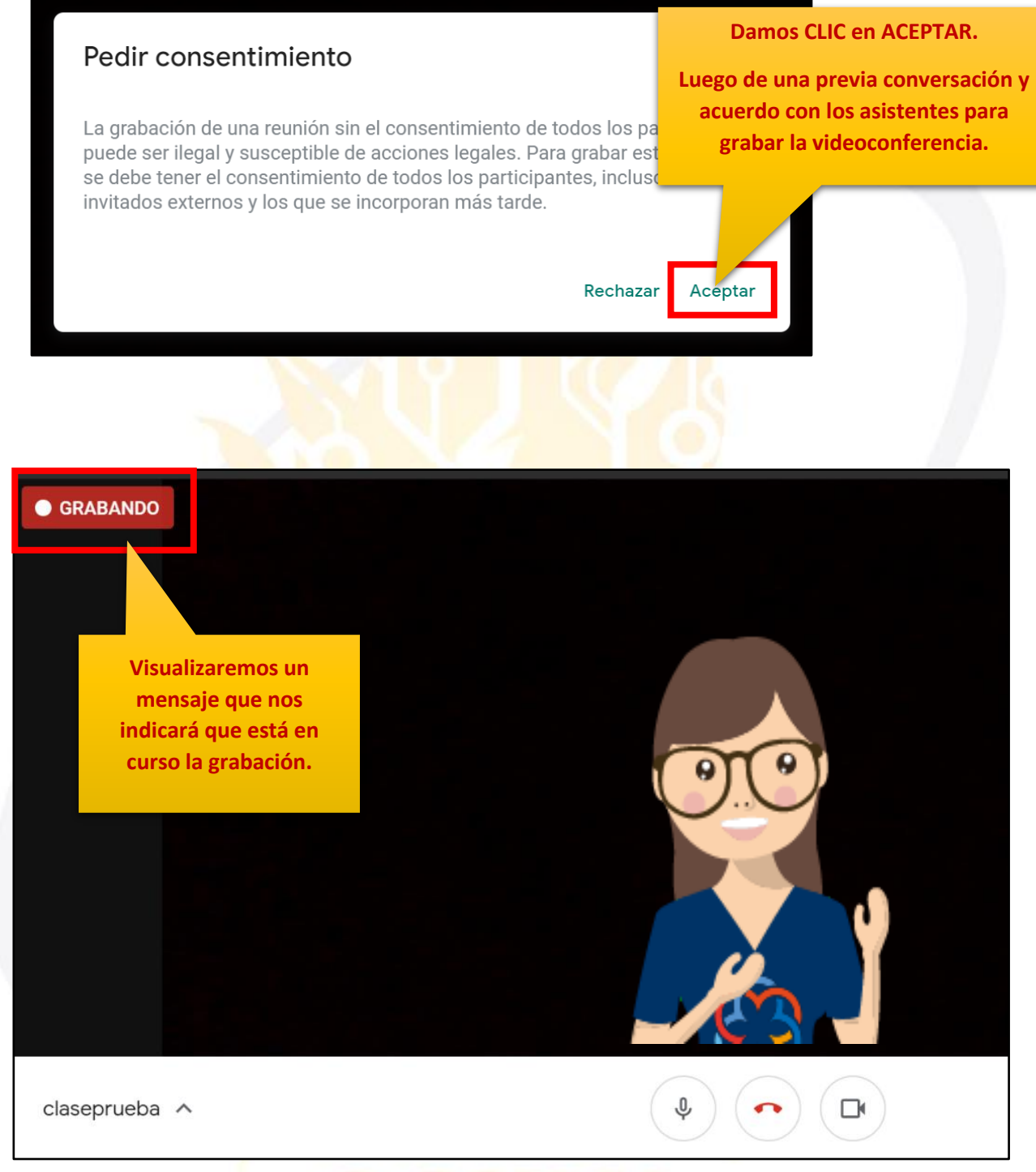

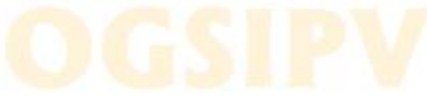

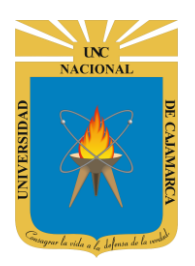

GUIA REGISTRO DE LA GRABACIÓN DE UNA SESIÓN VIRTUAL EN EL SIA - DOCENTES

#### **DETENER GRABACIÓN:**

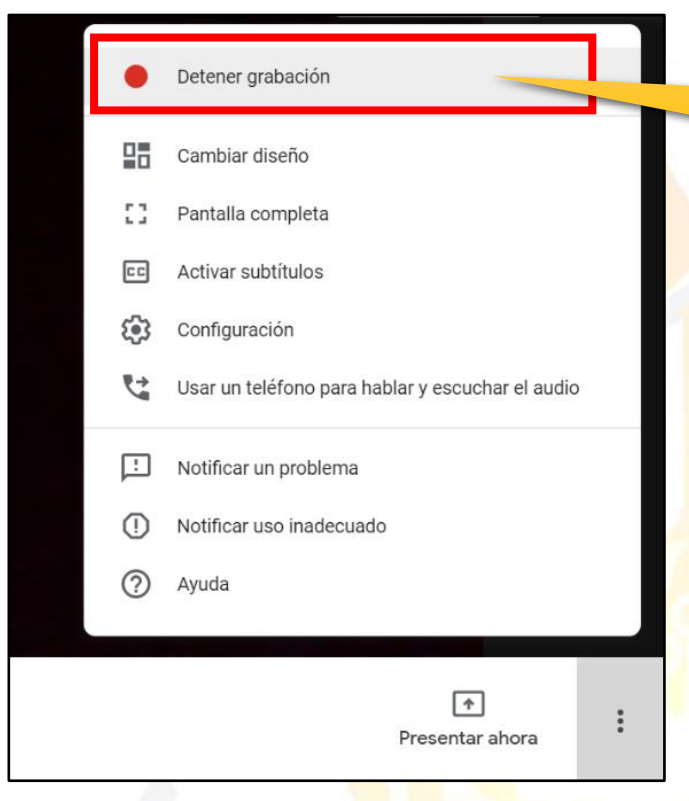

NO OLVIDAR DETENER LA GRABACIÓN DE LA VIDEOCONFERENCIA, ya que esta solo se detendría automáticamente si todos los asistentes abandonaran la videoconferencia.

Luego de detener la grabación, esta SE ALMACENA DE MANERA AUTOMÁTICA EN EL DRIVE DE LA PERSONA QUE ORGANIZÓ LA VIDEO CONFERENCIA. Damos CLIC en los tres puntos y luego en DETENER GRABACIÓN.

### ¿Quieres detener la grabación de esta reunión?

La grabación se guardará en la cuenta de Google Drive de Nilda Yareli Guevara Sandoval.

Cancelar Detener grabación

Damos CLIC en DETENER GRABACIÓN.

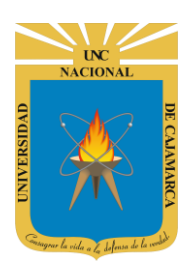

GUIA REGISTRO DE LA GRABACIÓN DE UNA SESIÓN VIRTUAL EN EL SIA - DOCENTES

#### **INGRESAR A GOOGLE DRIVE**

9. Acceder a: http://www.google.com/

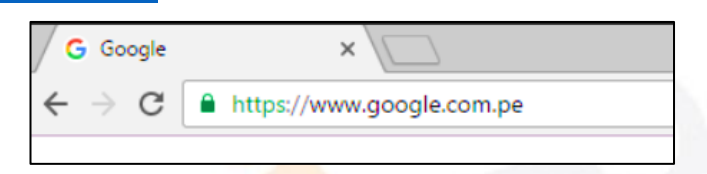

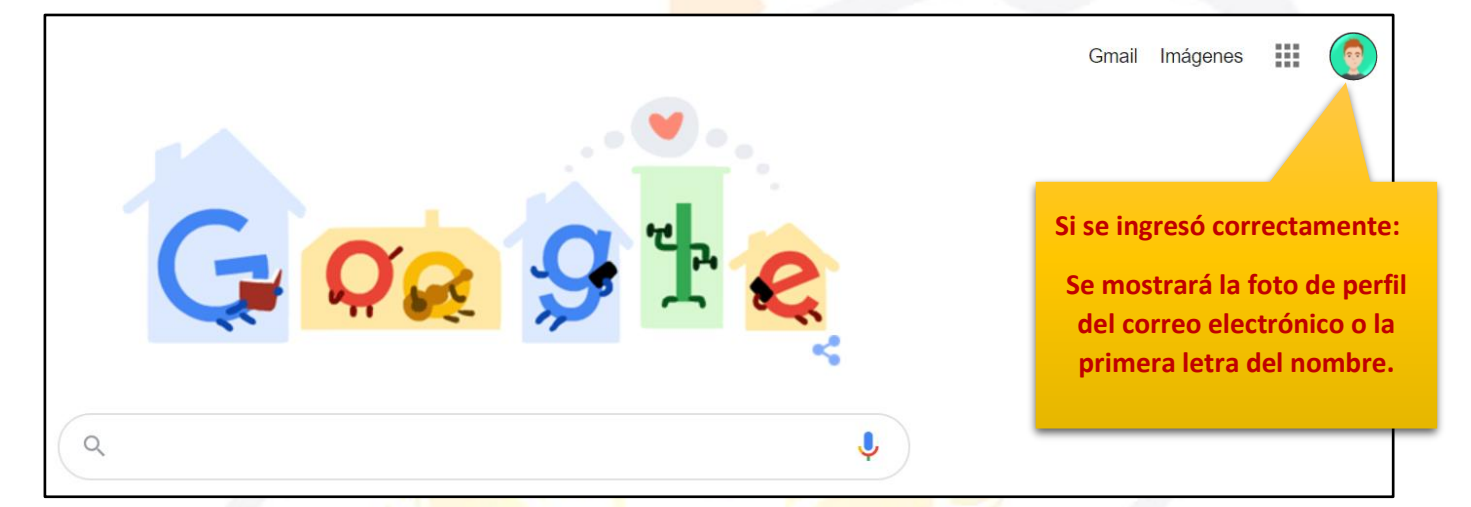

**10.** Para visualizar las herramientas o aplicaciones de Google debemos dar clic en la figura de los cuadraditos.

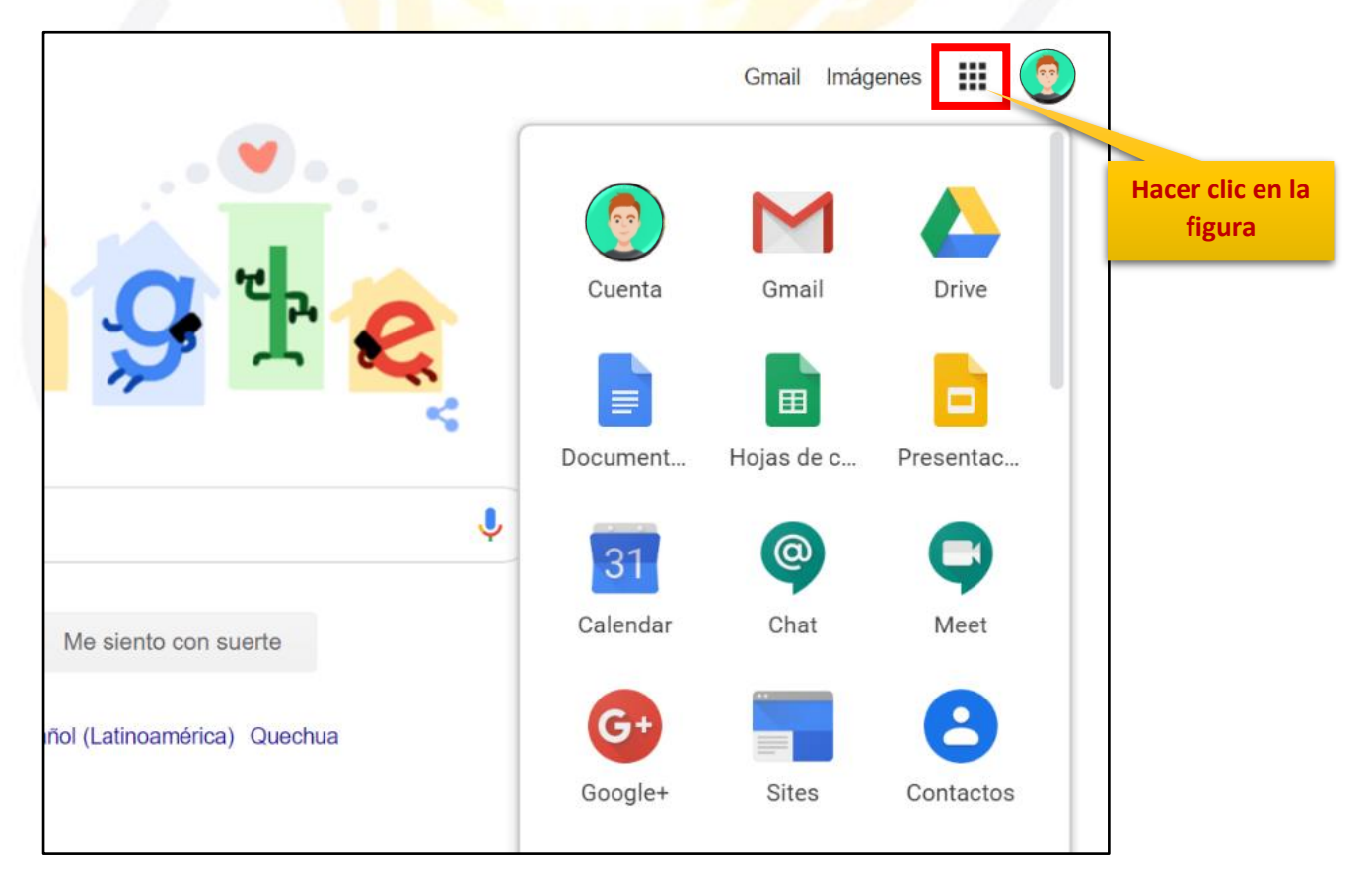

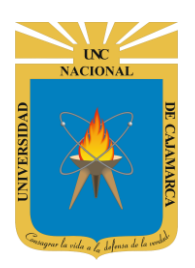

GUIA REGISTRO DE LA GRABACIÓN DE UNA SESIÓN VIRTUAL EN EL SIA - DOCENTES

**11.** En el grupo de herramientas de Google nos ubicamos en DRIVE y damos clic para abrirla.

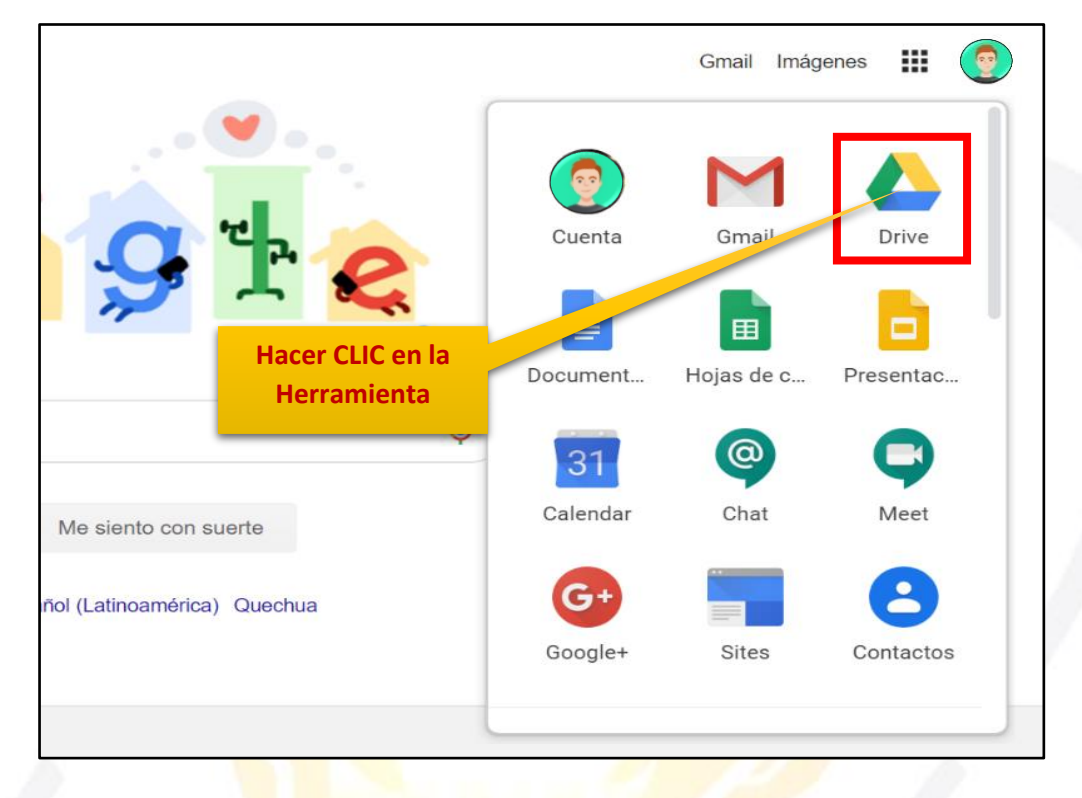

**12.** Aparecerá una nueva ventana que nos permitirá verificar lo almacenado hasta el momento.

|   | Drive              | <b>Q</b> Buscar en Drive |                       | Ŧ                                                                                                    | ? 🔅 ::                          | •••        |             |      |
|---|--------------------|--------------------------|-----------------------|----------------------------------------------------------------------------------------------------|---------------------------------|------------|-------------|------|
| - | Nuevo              | Mi unidad 👻              |                       |                                                                                                    |                                 |            | <b>≡</b> (i | ) 31 |
|   | Prioritario        | Carpetas                 |                       |                                                                                                    | Nombre                          | $\uparrow$ |             | Q    |
| • | Mi unidad          | Classroom                | ENCUESTA VARIADA      |                                                                                                    |                                 |            |             |      |
| õ | Compartido conmigo | Archivos                 |                       |                                                                                                    |                                 |            |             |      |
| C | Reciente           |                          |                       |                                                                                                    |                                 |            |             | +    |
| ☆ | Destacados         |                          |                       |                                                                                                    |                                 | 12         |             |      |
| Ū | Papelera           | Q                        | Q                     | CUESTIONARIO GET CONECTED  Cuantos géneros librarios existes?  C 3  C 4                                                                                                    |                                 |            |             |      |
|   | Almacenamiento     |                          |                       | <ul> <li>5</li> <li>¿Guantos son los elementos de la comunicación?</li> <li>Lovo</li> <li>2</li> </ul>                                                                                                    |                                 |            |             |      |
|   | 765,7 MB utilizado |                          |                       |                                                                                                    |                                 |            |             |      |
|   |                    | O3. Microsoft Outlook    | 03. Microsoft Outlook | CUESTIONARIO GET                                                                                                    | CUESTIONARIO GE                 | Τ          |             |      |
|   |                    |                          | State of              | The second second secon | The second second second second |            |             | >    |

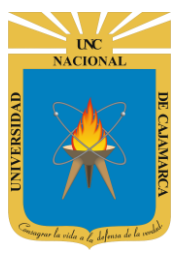

GUIA REGISTRO DE LA GRABACIÓN DE UNA SESIÓN VIRTUAL EN EL SIA - DOCENTES

#### **MI UNIDAD**

**13.** Es la vista predeterminada que visualizaremos cuando abrimos DRIVE, esta nos muestra el contenido de la carpeta MI UNIDAD (MY DRIVE), o de cualquier carpeta selecciona en el menú vertical izquierdo.

|                    | Drive                          | <b>Q</b> Buscar en Drive              |                 |                                            | •                                                   | ?                                     | <b>\$</b> 3                             | 000<br>000<br>000 |
|--------------------|--------------------------------|---------------------------------------|-----------------|--------------------------------------------|-----------------------------------------------------|---------------------------------------|-----------------------------------------|-------------------|
| +                  | Nuevo                          | Mi unidad 👻                           |                 |                                            |                                                     |                                       |                                         |                   |
| $\bigtriangledown$ | Prioritario                    | Carpetas                              |                 |                                            |                                                     |                                       | Nombre                                  | 1                 |
| •                  | Mi unidad                      | 2015-1-Algoritmos A                   | Algoritmosl     | <b>B</b> ase de Da                         | Zona                                                | en la q                               | ue                                      |                   |
| 2<br>()            | Compartido conmigo<br>Reciente | Classroom                             | Contabilidad    | Dibujo y Ge                                | visualizare<br>archivos q<br>Ilmacenad<br>ompartido | mos to<br>ue ten;<br>os, que<br>con n | idos los<br>gamos<br>e hayar<br>osotros | 1                 |
| ☆<br>⊡             | Destacados<br>Papelera         | FISICA II                             | Meet Recordings | Metodolog                                  | así como<br>carpetas<br>creados de                  | tambie<br>y arch<br>sde aq            | én las<br>iivos<br>uí y los             | 5                 |
|                    | Almacenamic Menú d<br>que po   | e carpetas con las<br>demos organizar |                 |                                            | archive<br>recien                                   | os usac<br>temen                      | los<br>te.                              |                   |
|                    | almace                         | namos, creamos y<br>ompartimos.       |                 |                                            |                                                     |                                       |                                         |                   |
|                    | Drive                          | Q Buscar en Drive                     |                 | Carneta en dond                            |                                                     | (?) 🔯                                 |                                         | •                 |
| +                  | Nuevo                          | Mi unidad 👻                           | aut             | comáticamente tod                          | as las grab                                         | acione                                | es.                                     | B                 |
| Ø                  | Prioritario                    | Carpetas                              | Abrir<br>y bu   | nos la carpeta dano<br>Iscamos la grabació | do doble C<br>on con el n                           | LIC en<br>ombre                       | ella<br>de                              | $\uparrow$        |
| •                  | Mi unidad                      | 2015-1-Algoritmos A                   | Algoritmosi     |                                            | se.                                                 |                                       | ٨٨                                      | S                 |
| ă<br>O             | Compartido conmigo<br>Reciente | Classroom                             | Contabilidad    | Dibujo y Geometria                         | a de                                                | ECOLOG                                | IA                                      |                   |
| ☆<br>Ē             | Destacados<br>Papelera         | FISICA II                             | Meet Recordings | 💽 Metodologia                              |                                                     | рао                                   |                                         |                   |
|                    | Almacenamiento                 | Archivos                              |                 |                                            | LOAT                                                | TOS PERSONALES                        |                                         |                   |

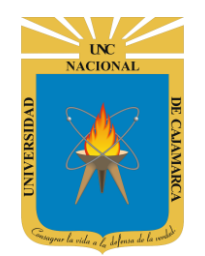

GUIA REGISTRO DE LA GRABACIÓN DE UNA SESIÓN VIRTUAL EN EL SIA - DOCENTES

#### **OBTENER ENLACE:**

**14.** Luego de dar CLIC en el archivo o carpeta deseada nos dirigimos a la esquina superior derecha en el símbolo de la cadena, el que nos permitirá copiar el LINK que nos dirija directamente a dicho archivo o carpeta:

| Mi unidad > Meet Recordings -                                                                                                    | Θ                 | å               | 0                                                                                     | Ū                                                             | •                                        |                                                                                                    |
|----------------------------------------------------------------------------------------------------|-------------------|-----------------|---------------------------------------------------------------------------------------|---------------------------------------------------------------|------------------------------------------|----------------------------------------------------------------------------------------------------|
| Archivos                                                                                                    |                   |                 |                                                                                       | No                                                            | mbre                                     | $\uparrow$                                                                                                    |
|                                                                                                    | ara co<br>ar dire | piar e<br>ctame | el LINK<br>ente.                                                                      |                                                               | frattara sina La<br>y 32 mila            | <ul> <li>a a) o transfer</li> <li>b) o transfer</li> <li>a a) o transfer</li> <li>a a) o transfer</li> <li>b) o transfer</li> <li>c) o transfer</li> <li>c</li></ul> |
| Image: Section of the section of the section of t |                   |                 |                                                                                       |                                                               |                                          | <u>و</u><br>جن                                                                                                    |
| Capacitación GRUPO       E       Capacitación GRUPO       Capacitación GRUPO                                                                                                    |                   |                 | Ca                                                                                    | o 💿                                                           | ón GRU                                   |                                                                                                    |
|                                                                                                    |                   |                 | Sama and<br>Sama Tana Rando Nan Sama<br>Sama Sama Sama<br>Sama Sama Sama<br>Sama Sama | n Chun Mpartaneris Analisis a<br>n milit ar ar in jammeneitin | n nyorotta<br>g al on annota ta tideo en |                                                                                                    |

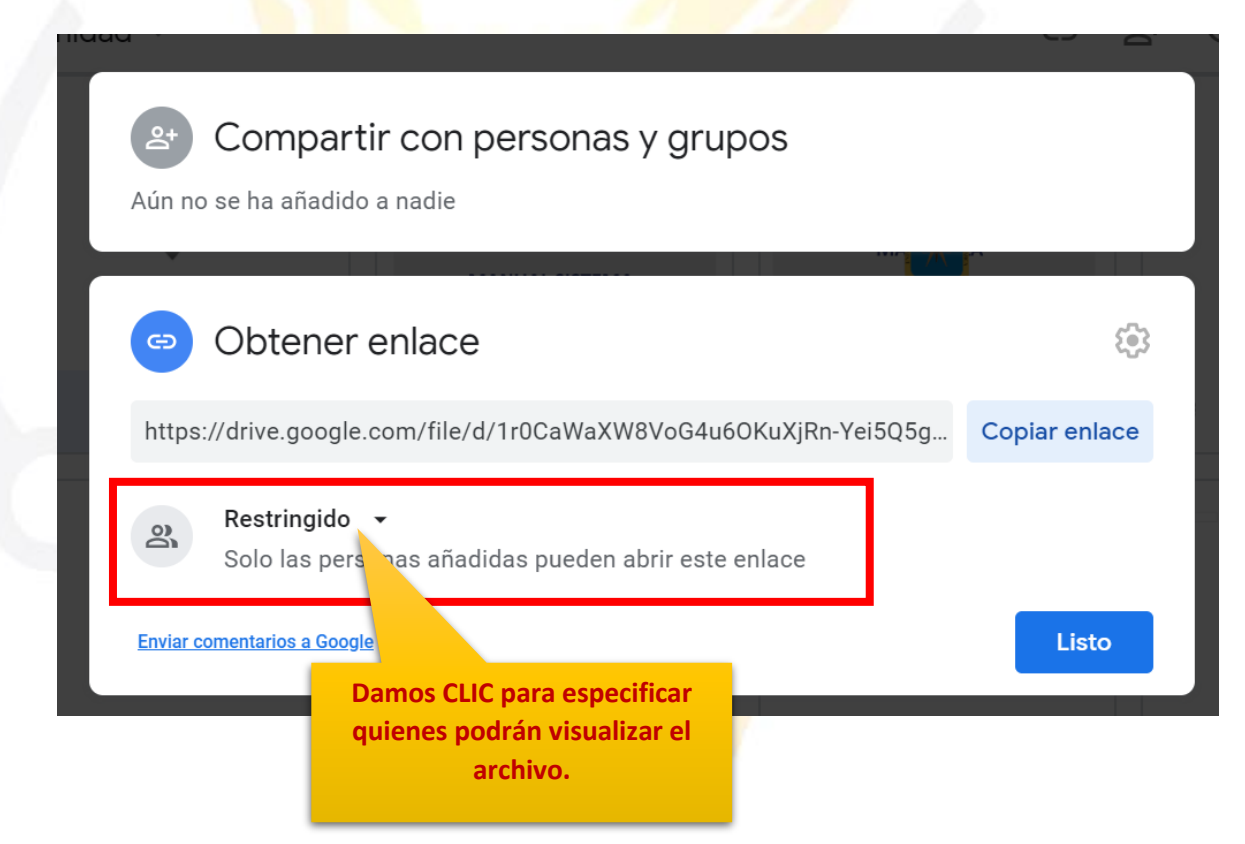

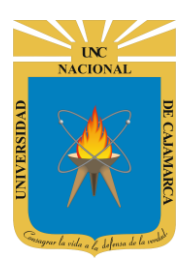

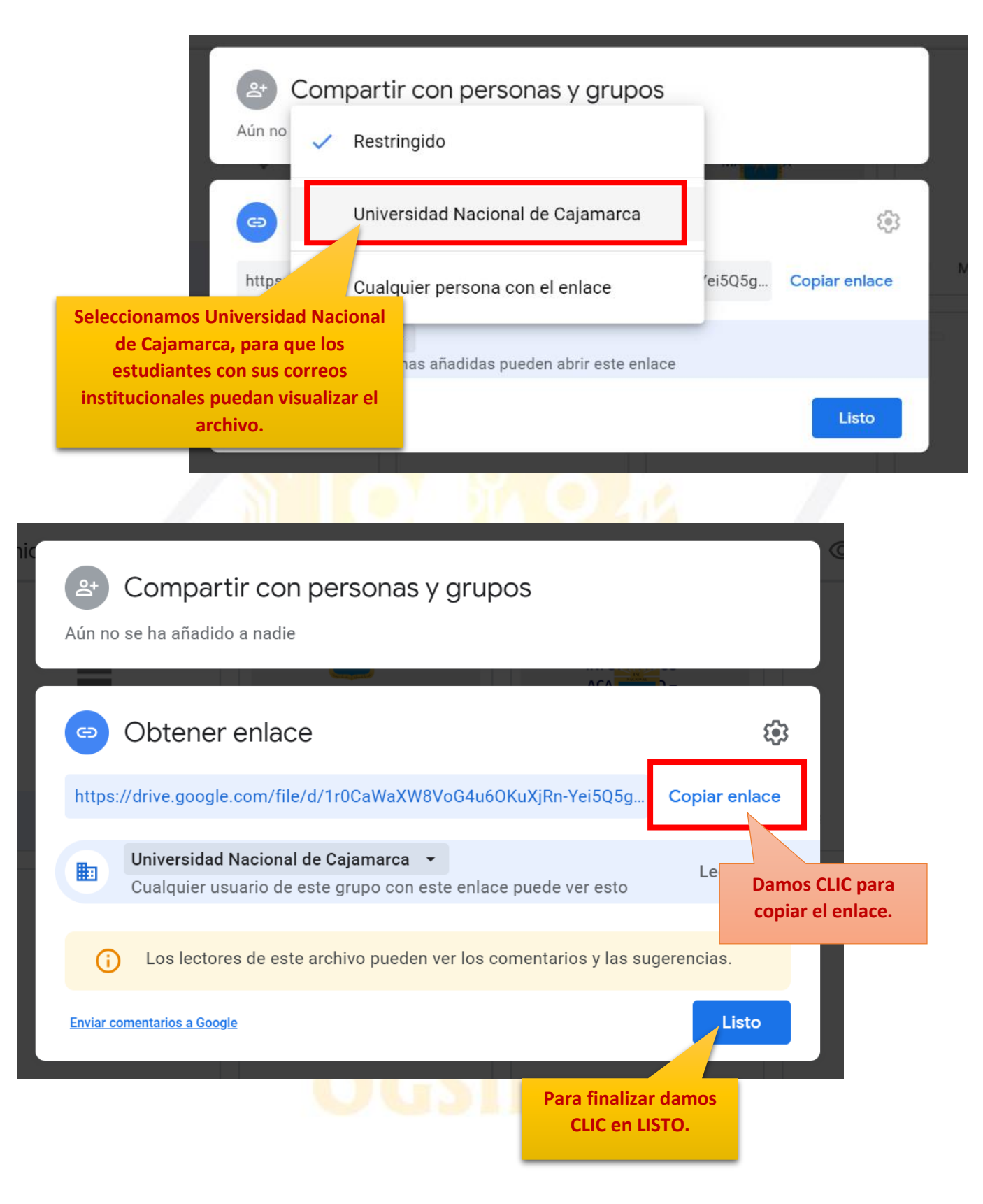

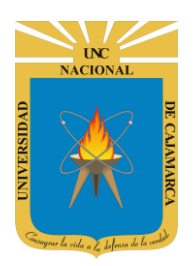

GUIA REGISTRO DE LA GRABACIÓN DE UNA SESIÓN VIRTUAL EN EL SIA - DOCENTES

#### **REGISTRO GRABACIÓN:**

**15.** Si cuando se realizó la clase se grabó y lo que quisiéramos es compartir con los alumnos dicha grabación, podremos compartirla con nuestros alumnos a través del sistema académico y haciendo uso del link del archivo almacenado en nuestro drive que en el paso anterior hemos copiado:

| CURSO UNC 070867 (Ses<br>Tipo: Docente Teoria (Practica) | siones)<br>Especialidad: | ESPECIALIDAD U    | NC Grupo: A | Periodo: ( | CICLO PRUEB | A SISTEMA                |                         |                          |       |
|----------------------------------------------------------|--------------------------|-------------------|-------------|------------|-------------|--------------------------|-------------------------|--------------------------|-------|
| 🖹 Syllabus 🔲 Listados 🗳 C                                | Consolidar 🏾 🕻 A         | Actualizar 💽 Agre | gar Sesion  |            |             |                          |                         |                          |       |
| 🔗 Unidad Didáctica I: -                                  |                          |                   |             |            |             |                          |                         |                          | iØ    |
| 💾 Semana 01                                              |                          |                   |             |            |             |                          |                         |                          | i 🖉 🗘 |
|                                                          |                          | Fecha             | Hora        | Grupo      | Тіро        | Numero Sesion            | Asistentes              | Faltantes                | Total |
| 🛃 🖬 🖬 📰 🎽                                                | C i                      | 02/06/2020        | 9:00AM      | Α          | TEORICA     | SESION 01                | 40                      | 0                        | 40    |
|                                                          |                          |                   |             |            | 1           | 9                        |                         |                          |       |
| Damos CLI                                                | Cen                      |                   |             |            |             |                          |                         |                          |       |
| GRABACIÓ                                                 | ÓN.                      |                   |             |            | 1           |                          |                         |                          | _     |
|                                                          |                          |                   |             |            | 11          | Todos los ca             | impos en o              | color GRI                | s     |
| Grabacion Sesion                                         |                          |                   |             |            |             | serán camp<br>dichos cam | os no moo<br>pos nos bi | dificables<br>rindan los | ,     |
|                                                          |                          |                   |             |            | _           | detalles                 | designad<br>rabación    | os a la                  |       |
| Fecha Original                                           | 02/06/202                | 20 09:00          |             |            | -           | 5                        |                         |                          |       |
| n<br>Tipo Sesión                                         | TEORICA                  |                   |             |            |             | 7/                       |                         |                          | _     |
| s                                                        | А                        |                   |             |            |             |                          | E                       |                          |       |
|                                                          |                          | × 17 11 1         |             |            | /           |                          | L                       |                          |       |
| Unidad                                                   | Unidad L                 | Jidactica I       |             |            |             | ~                        |                         |                          |       |
| n Semana                                                 | Semana                   | 01                |             |            |             | ~                        |                         |                          |       |
| URL Original                                             | URL Origi                | nal               |             |            |             |                          | si                      |                          |       |
| URL                                                      | URL                      |                   |             |            |             |                          | )1                      |                          |       |
| l                                                        |                          |                   |             |            |             |                          | •                       |                          |       |

UNC NACIONAL OPENAL OPENAL OPENAL OPENAL OPENAL OPENAL OPENAL OPENAL

| Grabacion Sesion |                                                | En el campo de la URL                                    |
|------------------|------------------------------------------------|----------------------------------------------------------|
| Tipo Sesión      | TEORICA                                        | pegaremos el LINK de nuestra                             |
| Grupo            | А                                              | grabación almacenada en<br>nuestra unidad de DRIVE. LINK |
| Unidad           | Unidad Didáctica I                             | QUE COPIAMOS EN EL PASO 14.                              |
| Semana           | Semana 01                                      |                                                          |
| URL Original     | URL Original                                   |                                                          |
| URL              | https://drive.google.dom/file/d/1-0yz1qStg2NO6 | cfgWew5iuHBonl                                           |
|                  | Guardar Cancelar<br>Damos CLIC en              | sin<br>)1<br>                                            |
|                  | GUARDAR.                                       |                                                          |

| JRSO UNC 070867 (Sesiones)<br>po: Docente Teoria (Practica) Especialidad | I: ESPECIALIDAD U | INC Grupo: A | Periodo: ( | CICLO PRUEB | A SISTEMA     |            |           |       |
|--------------------------------------------------------------------------|-------------------|--------------|------------|-------------|---------------|------------|-----------|-------|
| 🖹 Syllabus 🧮 Listados 🗳 Consolidar 🕻 🕻                                   | Actualizar 🕒 Agre | egar Sesion  |            |             |               |            |           |       |
| Unidad Didáctica I: -                                                    |                   |              |            |             |               |            |           | i     |
| 💾 Semana 01                                                              |                   |              |            |             |               |            |           | i 🖉 🗘 |
|                                                                          | Fecha             | Hora         | Grupo      | Тіро        | Numero Sesion | Asistentes | Faltantes | Total |
| 🛃 💌 🔒 🗏 🖉 🙆                                                              | 02/06/2020        | 9:00AM       | Α          | TEORICA     | SESION 01     | 40         | 0         | 40    |
|                                                                          |                   |              | _          |             |               |            |           |       |
| El botón cambiará                                                        |                   |              |            |             |               |            |           |       |